| Title:   | How to add door station to NVR for preview and | Version: | v1.0   | Date: | 6/12/2017 |
|----------|------------------------------------------------|----------|--------|-------|-----------|
|          | record                                         |          |        |       |           |
| Product: | Video Intercom                                 | Page:    | 1 of 5 |       |           |
|          |                                                |          |        |       | NUSIUN    |

# How to add door station to NVR for preview and record

#### Preparation

- 1. One door station and one NVR (DS-KD8102-V firmware 1.4.71 and DS-7716NI-
- E4/16P firmware 3.4.95 in this document);
- 2. Client software such as iVMS-4200 or Web.

#### Note:

- 1. NVR needs a hard disk for storage.
- Door station can't be connected to the NVR's PoE port, it can only be connected to the NVR's LAN port.

#### Step 1: Add Devices to iVMS-4200

Click **Add to Client** tab to add all devices (one door stations and one NVR) to iVMS-4200, make sure all devices are in the same local network, if not, click **Modify Netinfo** to modify it.

| File System View Tool Help                                                      |                  |                       |                           |                  |              | 🥭 N             | VMS-4200            |            |            |                      | admin | 🕄 🖾 16.38.08 🔹 😑 🗸                    |
|---------------------------------------------------------------------------------|------------------|-----------------------|---------------------------|------------------|--------------|-----------------|---------------------|------------|------------|----------------------|-------|---------------------------------------|
| 🛐 Main View 📲 Access Co                                                         | ontrol 🔣         | Status Monitor        | Device Management         |                  |              |                 |                     |            |            |                      |       |                                       |
| E Device E Group                                                                |                  |                       |                           |                  |              |                 |                     |            |            |                      |       |                                       |
| Device Type                                                                     | Device for Manag | gement (2)            |                           |                  |              |                 |                     |            |            |                      |       | 😶 Refresh Al                          |
| Hikvision Device                                                                | + Add 🖸 Ma       | odity 🕱 Delete 🛛 🕸 Ri | emote Configuration 181 G | R Code   Activa  | te .         |                 |                     |            |            |                      | Filte | r                                     |
| Hik-Connect Device                                                              | Device Type   N  | ickname Conn          | ectio   Network Paramet   | Device Serial N  | lo.          |                 | Security            | Net Status | Refresh    |                      | *     |                                       |
| + Add New Device Type                                                           | Door Station K   | D8102-V TCP/I         | P 10.5.8.172:8000         | DS-KD8102-V0     | 120150812WR  | 535977070CLU    | Weak                | 0          | 0          |                      |       |                                       |
|                                                                                 | Encoding 77      | 16NI-E4 TCP/I         | P 10.5.8.122:8000         | DS-7716NI-E4/    | 16P162015053 | 0AARR522016470. | Weak                | 0          | 0          |                      |       |                                       |
|                                                                                 |                  |                       |                           |                  |              |                 |                     |            |            |                      |       |                                       |
|                                                                                 | Online Device (2 | 3)                    |                           |                  |              |                 |                     |            |            |                      |       | Refresh Every 60s                     |
|                                                                                 | + Add to Clien   | e 🕂 Add All 🔝 Moo     | sify Netinfo 😙 Reset Pas  | sword   🖗 Activa | te           |                 |                     |            |            |                      | Filte | e e e e e e e e e e e e e e e e e e e |
|                                                                                 | 15               | Device Type           | Firmware Version          | Security         | Server Port  | Device Serial   | Start Time          | Added      | Support Hi | - Hik-Connect Status |       |                                       |
|                                                                                 | 10.5.2.234       | DS-2DF6236-A          | V3.1.0.170411             | Active           | 8000         | DS-2DF6236      | 2017-11-07 14:03:02 | No         | N/A        | N/A                  |       |                                       |
|                                                                                 | 10.5.2.237       | DS-2DE72200W-AE       | V5.5.0build 170724        | Active           | 8000         | DS-2DE72201     | 2017-11-28 16:55:53 | No         | Yes        | Disabled             |       |                                       |
|                                                                                 | 10.5.2.238       | DS-K2604/US           | V2.0.2build 171107        | Active           | 8000         | DS-K2604/US     | 2017-12-05 16:37:40 | No         | N/A        | N/A                  |       |                                       |
|                                                                                 | 10.5.2.252       | DS-2CD2820F           | V5.4.5build 170123        | Active           | 8309         | DS-2CD2820F     | 2017-12-04 16:41:04 | No         | Yes        | Disabled             |       |                                       |
| Hikvision Device: Encoding Device/Door<br>Station/Decoder/Storage Segendar/over | 10.5.2.55        | DS-M5504HNI/GW/WI     | V4.1.1build171121         | Active           | 8000         | DS-M5504HN      | 2017-11-27 18:13:04 | No         | N/A        | N/A                  |       |                                       |
| Station/Master Station/Security Control<br>Rappilicence Controller              | 10.5.2.56        | DS-MH61711            | V5.2.0build 171101        | Active           | 8000         | DS-MH617112     | 2017-11-27 18:49:57 | No         | N/A        | N/A                  |       |                                       |
| r anen-scene conduller                                                          | 10.5.2.91        | IDS-2PT9122IX-D/S     | V5.4.9build 170829        | Active           | 8000         | IDS-2PT91221    | 2017-11-30 11:21:13 | No         | N/A        | N/A                  |       |                                       |
| -                                                                               |                  |                       |                           |                  |              |                 |                     |            |            |                      |       |                                       |

| Title:   | How to add door station to NVR for preview and | Version: | v1.0   | Date: | 6/12/2017     |
|----------|------------------------------------------------|----------|--------|-------|---------------|
|          | record                                         |          |        |       |               |
| Product: | Video Intercom                                 | Page:    | 2 of 5 |       |               |
|          |                                                |          |        |       | <b>NUDIUN</b> |

#### Step 2: Set the NVR

Choose NVR, click **Remote Configuration**, and then go to **System > Camera**, choose one Camera in IP Camera table, then click **Modify.** 

| File System View Tool Help                                                      |                            |                                   | 📩 IVMS-4200                                                 | admin 🔁 🕮 🕮 18:42:15 🔹 🕳 🕫 🛪 |
|---------------------------------------------------------------------------------|----------------------------|-----------------------------------|-------------------------------------------------------------|------------------------------|
| 🔚 Main View 📑 Access Co                                                         | ontrol 🛛 🛃 Status Monitor  | Device Management                 |                                                             |                              |
| Device 🖬 Group                                                                  |                            |                                   |                                                             |                              |
| Device Type                                                                     | Device for Management (2)  |                                   |                                                             | O Refresh All                |
| Hikvision Device                                                                | + Add 🗹 Modify 🗙 Delete    | Demole Continuetor - Ri on codo - | Antinata                                                    | Filter                       |
| Hik-Connect Device                                                              | Device Type   Nickname     |                                   | Remote Configuration *                                      |                              |
| + Add New Device Type                                                           | Door Station KD8102-V      | 🖃 🚳 System                        | Configuring the Camera Parameters                           |                              |
|                                                                                 | Encoding 7716NI-E4         | Device Information                | Camera                                                      |                              |
|                                                                                 |                            | @ General                         | Enable Camera Name                                          |                              |
|                                                                                 |                            | @ Time                            |                                                             |                              |
|                                                                                 |                            | System Maintenance                |                                                             |                              |
|                                                                                 |                            | @ R\$232                          |                                                             |                              |
|                                                                                 |                            | @ R\$485                          |                                                             |                              |
|                                                                                 |                            | @ Log                             |                                                             |                              |
|                                                                                 |                            | 💮 User                            |                                                             |                              |
|                                                                                 |                            | Camera                            | IP Camera                                                   |                              |
|                                                                                 |                            | Login Security                    | Status Camera Name Security                                 |                              |
|                                                                                 |                            | Network                           | IP camera disconnected IP Camera01 N/A                      |                              |
|                                                                                 |                            | Storage                           | IP camera disconnected IP Camera02 N/A                      |                              |
|                                                                                 |                            |                                   | IP camera disconnected IP Camera03 N/A                      |                              |
|                                                                                 |                            | • Courting                        | IP camera disconnected IP Camera04 N/A                      |                              |
|                                                                                 |                            | e Counting                        | IP camera disconnected IP Camera05 N/A                      |                              |
|                                                                                 |                            | Road Traffic                      | IP camera disconnected IP Camera06 N/A *                    |                              |
|                                                                                 |                            |                                   | Aud Industry Determined Patients Security Password Security |                              |
|                                                                                 | Online Device (23)         |                                   | Caston Protocon Management                                  | Refresh Every 60s            |
|                                                                                 | + Add to Client + Add All  | 5                                 |                                                             | Filter                       |
|                                                                                 | IP Device Type             |                                   |                                                             | 1                            |
|                                                                                 | 10.5.2.234 DS-2DF6236-A    |                                   |                                                             |                              |
|                                                                                 | 10.5.2.237 DS-2DE7220IW-AI | E                                 | Refresh Save                                                |                              |
|                                                                                 | 10.5.2.238 DS-K2604/US     | L                                 |                                                             |                              |
|                                                                                 | 10.5.2.252 DS-2CD2820F     | V5.4.5build 170123 Active         | 8309 DS-2CD2820F 2017-12-04 16:41:04 No Yes Disabled        |                              |
| Hikvision Device: Encoding Device/Door                                          | 10.5.2.55 DS-M5504HNI/GV   | N/WI V4.1.1build171121 Active     | 8000 DS-M5504HN 2017-11-27 18:13:04 No N/A N/A              | 0                            |
| Station/Decoder/Storage ServerIndoor<br>Station/Master Station/Security Control | 10.5.2.56 DS-MH6171I       | V5.2.0build 171101 Active         | 8000 DS-MH617112 2017-11-27 18:49:57 No N/A N/A             |                              |
| PanellAccess Controller                                                         | 10.5.2.91 iDS-29T9122IX-D/ | S V5.4.9build 170829 Active       | 8000 iDS-2PT9122L 2017-11-30 11:21:13 No N/A N/A            | Ų                            |
| 🚳 🐁 🕅 🛤 Motion Detection Alarma                                                 |                            |                                   |                                                             | 1 - 1                        |

Set Adding method as Manual, input IP/Domain, Password, then click Save.

| system view root help                                              | _                           |                                                                                                    | ( <u>)</u> 1783-4200                                                                                                    |                  |
|--------------------------------------------------------------------|-----------------------------|----------------------------------------------------------------------------------------------------|----------------------------------------------------------------------------------------------------|------------------|
| 📆 Main View 🛛 📳 Access Co                                          | control 💦 Status Monitor    | Device Management                                                                                                    |                                                                                                    |                  |
| evice 🖬 Group                                                      |                             |                                                                                                    |                                                                                                    |                  |
| rvice Type                                                         | Device for Management (2)   |                                                                                                    |                                                                                                    | O Retre          |
| Hikvision Device                                                   | 🕂 Add 🖸 Modify 🗙 Delete 🐴   | Demote Continuentes - WL OD Code                                                                                                    | B Latinta                                                                                                    | Filter           |
| Hik-Connect Device                                                 | Device Type   Nickname   C  |                                                                                                    | Remote Configuration *                                                                                                    |                  |
| + Add New Device Type                                              | Door Station KD8102-V T     | - 🚳 System                                                                                                    | Configuring the Camera Parameters                                                                                                    |                  |
|                                                                    | Encoding 7716NI-E4 T        | Device Information                                                                                                    | Camera                                                                                                    |                  |
|                                                                    |                             | Control Time Time System Maintenance System Maintenance System Maintenance System Maintenance Reads Source Control Source Control Source Control Source Control Control Contr | Exiti Cannes Nane  Cannes Res  Cannes Re  Cannes Re  Cannes |                  |
|                                                                    |                             | 🖭 🌀 Road Traffic                                                                                                    | Adr Save Cancel prk Settin Password Set                                                                                                    |                  |
|                                                                    | Online Device (23)          |                                                                                                    | Custom Protocol Management Advated                                                                                                    | Refresh Every 60 |
|                                                                    | + Add to Client + Add All 🖪 |                                                                                                    |                                                                                                    | Fitter           |
|                                                                    | IP Device Type              |                                                                                                    |                                                                                                    |                  |
|                                                                    | 10.5.2.234 DS-2DF6236-A     |                                                                                                    |                                                                                                    |                  |
|                                                                    | 10.5.2.237 DS-2DE7220IW-AE  |                                                                                                    | Refresh Save                                                                                                    |                  |
|                                                                    | 10.5.2.238 DS-K2604/US      |                                                                                                    |                                                                                                    |                  |
|                                                                    | 10.5.2.252 DS-2CD2820F      | V5.4.5build 170123 Active                                                                                                    | 8309 DS-2CD2820F 2017-12-04 16:41:04 No Yes Disabled                                                                                                    |                  |
| sion Device: Encoding Device/Door                                  | 10.5.2.55 DS-M5504HNI/GW/N  | VI V4.1.1build171121 Active                                                                                                    | 8000 DS-M5504HN 2017-11-27 18:13:04 No N/A N/A                                                                                                    |                  |
| mDecoder/Storage Server/Indoor<br>mMaster Station/Security Control | 10.5.2.56 DS-MH61711        | V5.2.0build 171101 Active                                                                                                    | 8000 DS-MH617112 2017-11-27 18/49:57 No N/A N/A                                                                                                    |                  |
| ellAccess Controller                                               | 10.5.2.91 iDS-2PT9122EX-D/S | V5.4.9build 170829 Active                                                                                                    | 8000 iDS-2PT91221 2017-11-30 11:21:13 No N/A N/A                                                                                                    |                  |

#### **Step 3: Confirm Live Preview**

Click the Main View, go to the Camera choose the NVR and the channel you set.

| Title:   | How to add door station to NVR for preview and | Version: | v1.0   | Date: | 6/12/2017       |
|----------|------------------------------------------------|----------|--------|-------|-----------------|
|          | record                                         |          |        |       |                 |
| Product: | Video Intercom                                 | Page:    | 3 of 5 |       |                 |
|          |                                                |          |        |       | <b>NVIJIUIV</b> |

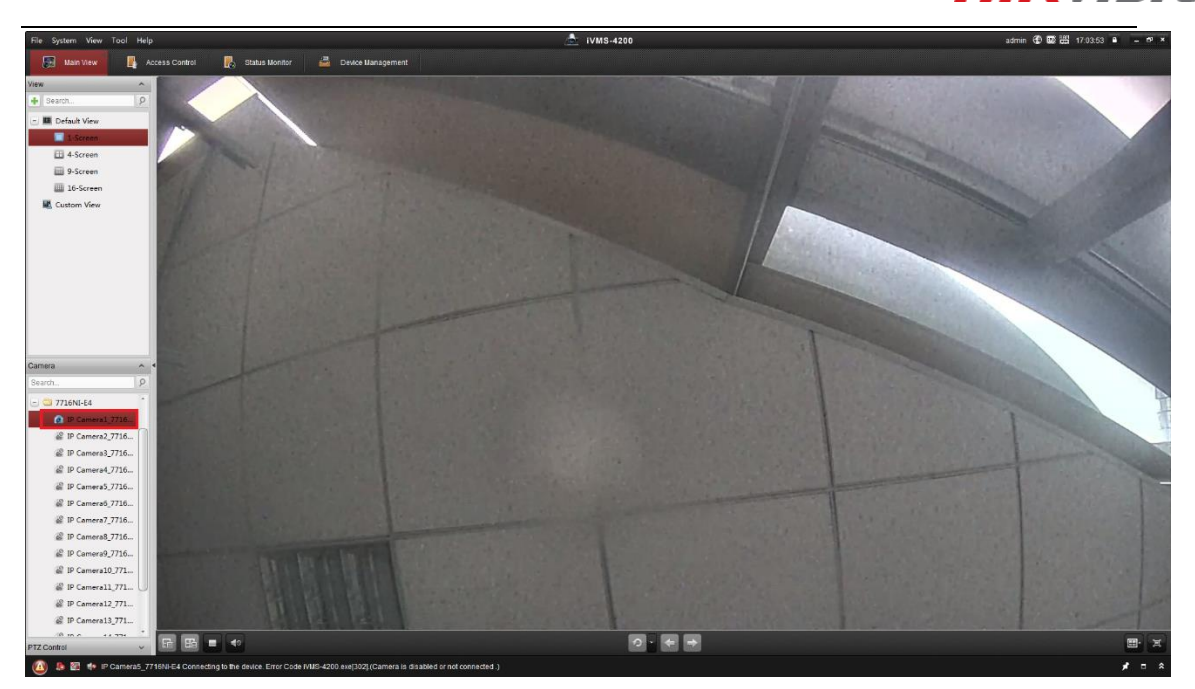

Make sure the door station could be view normally.

#### **Step 4: Set the Storage**

Click the Storage Schedule, choose the NVR and channel you set, then click the Recording Schedule,

choose the **Template**, then click **Save**.

| File System View Tool Help |                                                | 📩 IVMS-4200                            | admin 🕄 🕅 🚟 17:14:29 🛎 😑 🛎 🗙 |
|----------------------------|------------------------------------------------|----------------------------------------|------------------------------|
| 🚮 Main View 🚡 Remo         | e Playback 🔹 Access Control 🛛 👪 Status Monitor | 😹 Storage Schedule 🖉 Device Management |                              |
| Camera                     | Storage Schedule                               |                                        | 🗟 Copy to 🛛 🖬 Save           |
| Search                     | Storage of Encoding Se                         |                                        |                              |
| 🕐 🛄 KD8102-VM              | Recording Schedule: All-day Template           | Advanced Settings                      |                              |
| 🖃 😂 7716NI-E4              | Capture Schedule:                              | Advanced Settings                      |                              |
| IP Camera1_7716NI-E4       |                                                |                                        |                              |
| IP Camera2_7716NI-E4       |                                                |                                        |                              |
| IP Camera3_7716NI-E4       | Storage Server                                 |                                        |                              |
| IP Camera4_7716NI-E4       | Storage Server: v Storage                      | Server Management                      |                              |
| IP Camera5_7716NI-E4       | Storage Content: Recording Schedule Templat    | 01 v Edit Advanced Settings            |                              |
| @ IP Camera6_7716NI-E4     | Picture Storage Storing th                     | e alarm pictures of the camera         |                              |
| @ IP Camera/_//16NI-E4     | Additional Information Storage                 |                                        |                              |
| @ IP Camera8_7/10NI-E4     | Storage Quota: Record Quota:0% Set             | Duota                                  |                              |
| IP Cameral 0 7716NL        | Picture Quota Ratio:0%                         |                                        |                              |
| @ IP Camera11 7716NI       | Additional Information Queta:0%                |                                        |                              |
| @ IP Camera12_7716NI+      |                                                |                                        |                              |
| @ IP Camera13_7716NI       |                                                |                                        |                              |
| @ IP Camera14_7716NI+      |                                                |                                        |                              |
| @ IP Camera15_7716NI+      |                                                |                                        |                              |
| IP Camera16_7716NI         |                                                |                                        |                              |
|                            |                                                |                                        |                              |
|                            |                                                |                                        |                              |
|                            |                                                |                                        |                              |
|                            |                                                |                                        |                              |
|                            |                                                |                                        |                              |
|                            |                                                |                                        |                              |
|                            |                                                |                                        |                              |
|                            |                                                |                                        |                              |
|                            |                                                |                                        |                              |
|                            |                                                |                                        |                              |
|                            |                                                |                                        |                              |
|                            |                                                |                                        |                              |
|                            |                                                |                                        |                              |
| 🙆 🕭 🔯 🏚 IP Camera1_7716N   | -E4 Playback completed.                        |                                        | <b>≠</b> □ \$                |

Click the **Remote Playback**, go to the Camera choose the **NVR** and the **channel** you set. Make sure the **Recording Setting** is right.

| Title:   | How to add door station to NVR for preview and record | Version: | v1.0   | Date: | 6/12/2017 |
|----------|-------------------------------------------------------|----------|--------|-------|-----------|
| Product: | Video Intercom                                        | Page:    | 4 of 5 |       |           |

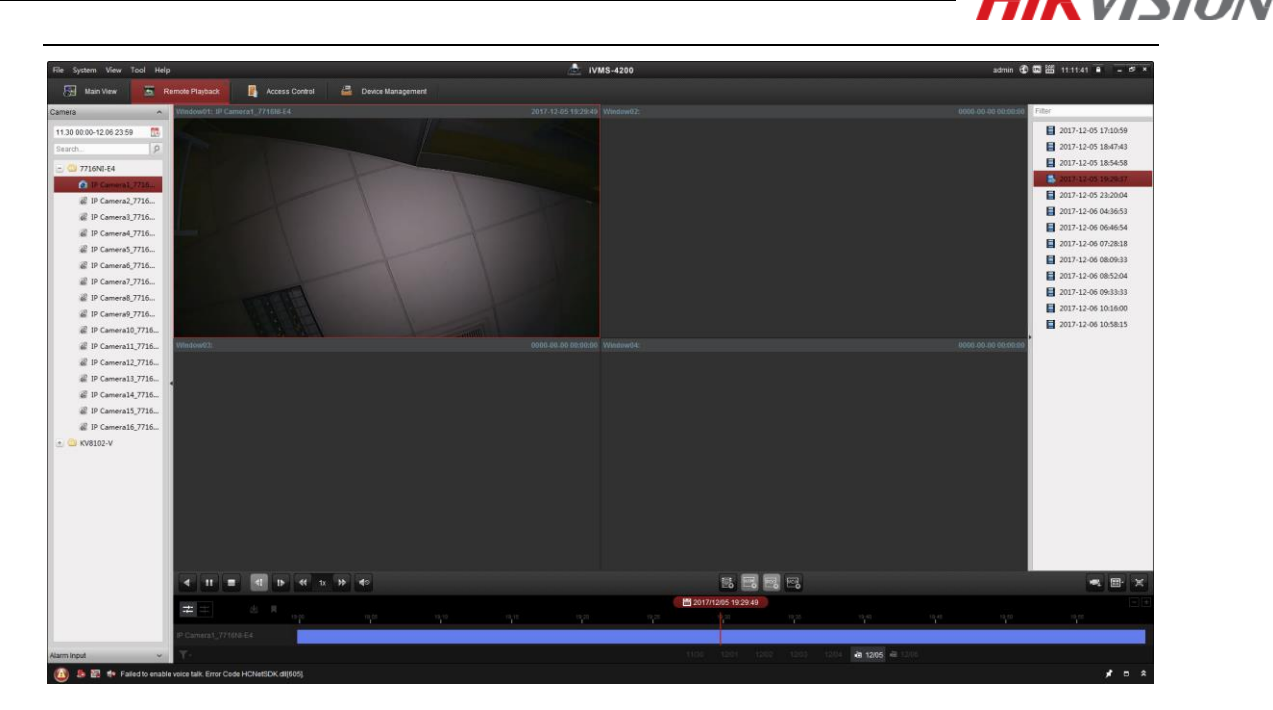

| Title:   | How to add door station to NVR for preview and | Version: | v1.0   | Date: | 6/12/2017      |
|----------|------------------------------------------------|----------|--------|-------|----------------|
|          | record                                         |          |        |       |                |
| Product: | Video Intercom                                 | Page:    | 5 of 5 |       |                |
|          |                                                |          |        |       | <b>NUDIUIN</b> |

## First Choice for Security Professionals

### HIKVISION Technical Support